# **Uitleg locker gebruik via terminals**

Binnen het Revius Lyceum gaan we gebruik maken van elektronische lockers. Voor het gebruik van deze lockers heb je een app nodig op je telefoon. Via de terminals (bedieningsschermen) van de lockerwanden kun je zelf een locker claimen. Je locker kun je openen via de app op je telefoon of met een RFID-kaart die je zelf kunt koppelen aan je locker. Hieronder leggen we uit hoe het werkt.

## Je kunt Stap 1 en 2 overslaan als je al een kluisje hebt gehad vorig jaar

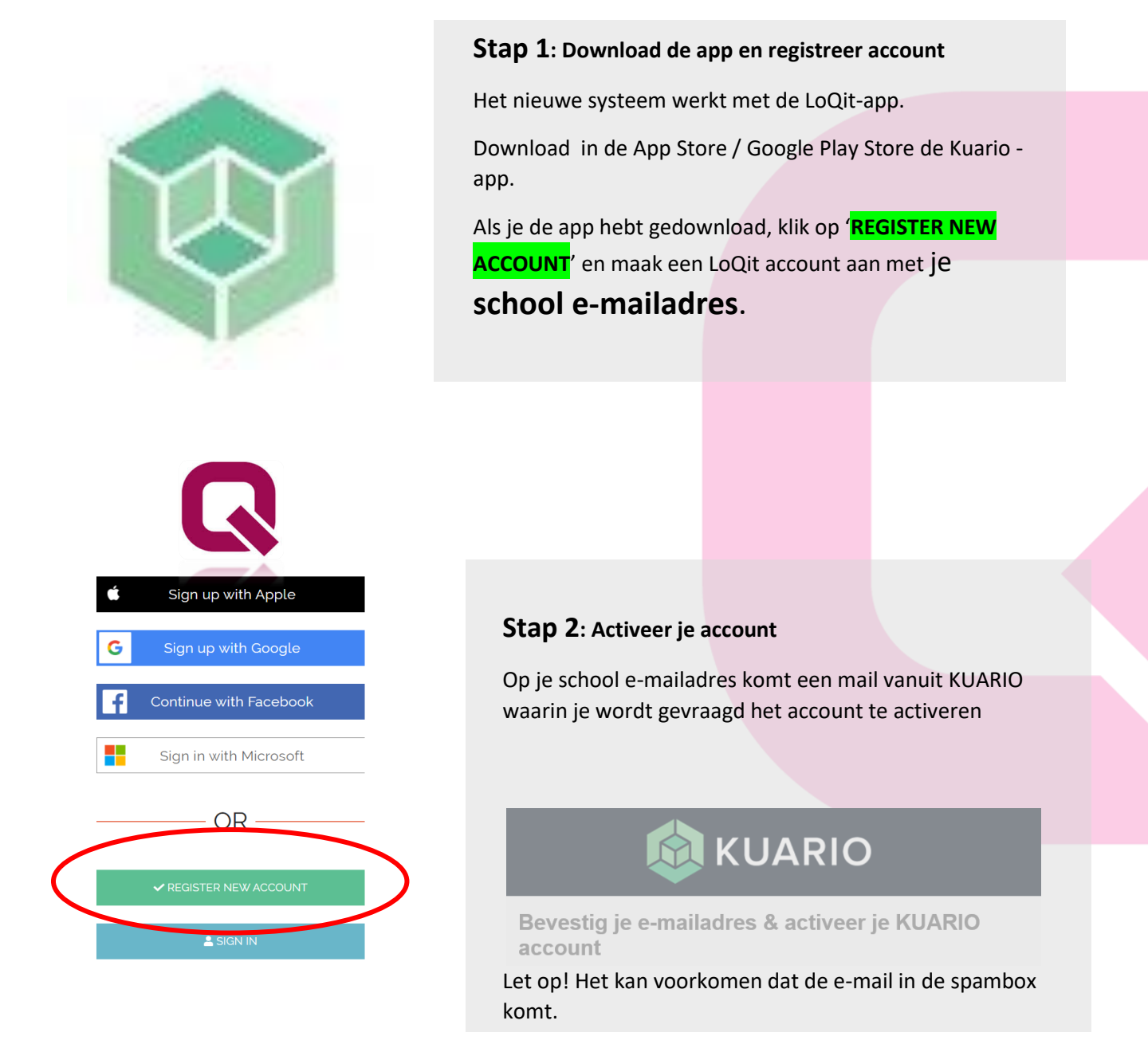

www.loQit.nl

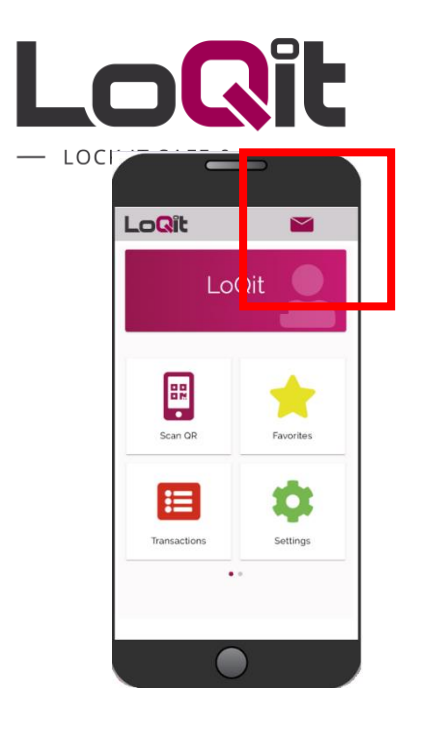

# Stap 3: accepteer de uitnodiging voor de lockers

Op een gegeven moment zie je in de app een melding van een nieuw bericht. Klik op het **Envelopje** rechtsboven in je scherm.

Je ziet een melding van een nog niet bevestigde uitnodiging. Klik op het bericht.

Accepteer dit lidmaatschap zodat je gebruik kunt gaan maken van de lockers.

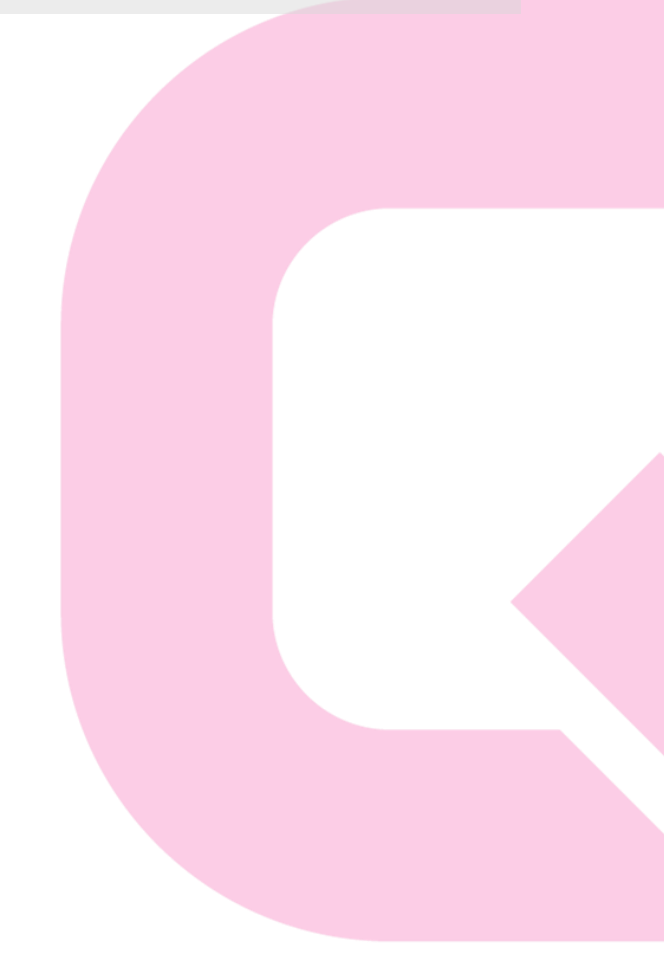

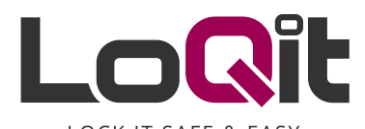

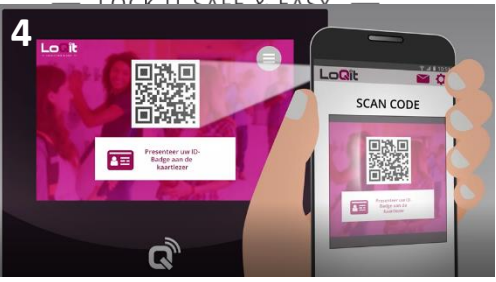

#### Stap 4: Claim een locker

Ga naar de terminal (bedieningsscherm) van de lockers waar jij een kluisje wilt.

Scan de QR-code op het terminal scherm met de 'Scan de QR-Code' knop in je app.

Na het scannen van de QR-code krijg je een locker toegewezen.

Hierna word je locker geopend. Krijg je geen locker toegewezen, controleer dan of je wel bij de juiste terminal bent. Probeer het eventueel bij een andere terminal.

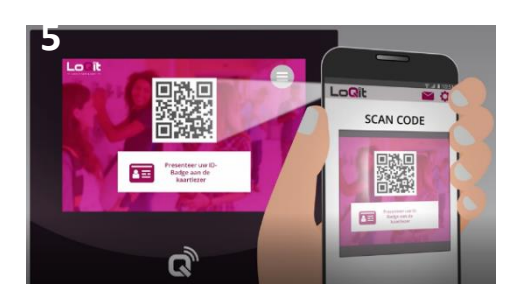

# Stap 5: Open een locker

Ga naar de terminal en scan de QR-code op het scherm met de 'Scan de QR-code' knop in je app.

Je locker wordt nu geopend.

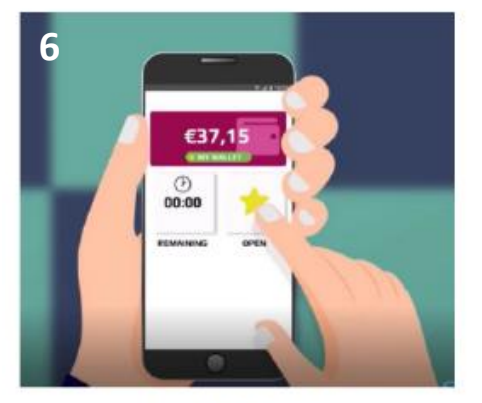

#### Sla op onder favorieten

### Stap 6: Opslaan in favorieten

Je kunt je locker opslaan door op de gele ster 'Favorieten' te klikken. Hier kun je via de groene knop 'EDIT' je eerder geclaimde locker toevoegen.

De volgende keer kun je de locker openen door op de gele ster te klikken en de locker te selecteren. Scannen is dan niet nodig. Door tegen de deur te drukken ("push-to-open") kun je de deur openen.

Wanneer je de locker met je telefoon op afstand opent, gaat deze pas open nadat je tegen de deur hebt gedrukt, "Push-to-open".

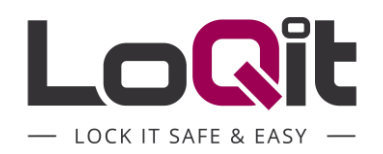

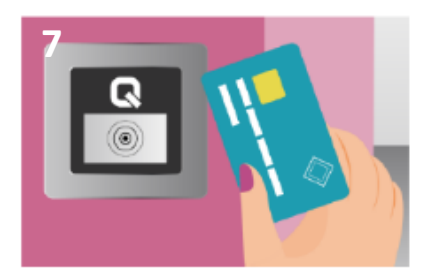

Bied je pas aan op de terminal

#### Stap 7: Een kaart koppelen

Het is verstandig om je schoolpas te koppelen aan je locker als back-up. Je kunt ook een RFID kaart aan je locker koppelen, het handigste is je schoolpas.

Je kunt dan eenvoudig je locker openen als je geen gebruik kunt maken van je telefoon.

- A. Ga naar jouw terminal en houd je pas voor de kaartlezer.
- B. Er opent een nieuw scherm op de terminal waarin een QR-code staat. Scan die QR-code met de app op je telefoon. Je kaart is nu gekoppeld en de locker wordt geopend. Je kunt nu de pas een naam geven in de app.

Heb je per ongeluk de verkeerde kaart gekoppeld? Ontkoppel deze dan op de volgende manier:

Ga naar de knop 'instellingen' in je app. Klik op 'Gekoppelde ID's' en klik op de pas die je wilt ontkoppelen. Klik vervolgens rechtsboven in op het rode prullenbakje. De pas is nu niet meer gekoppeld.

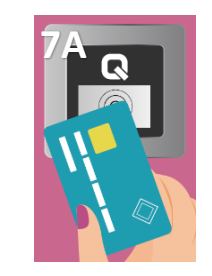

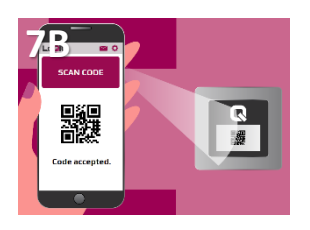